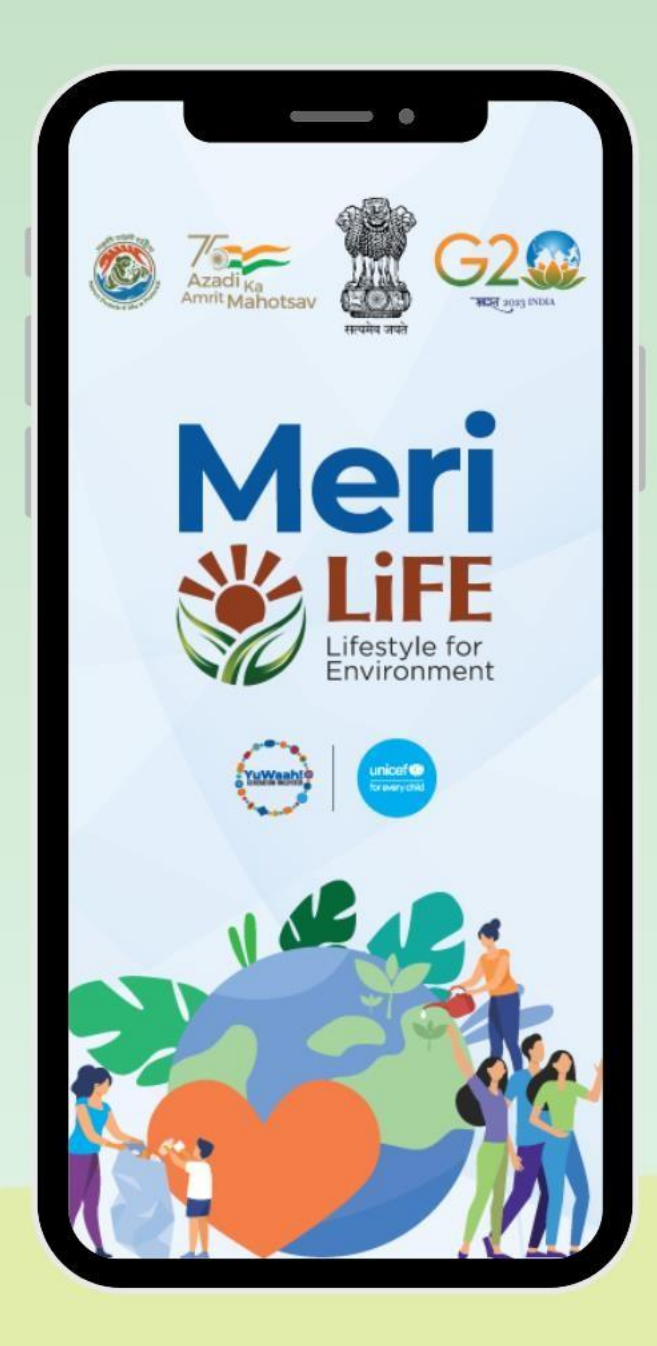

## How to sign up for opportunities on Meri LiFE

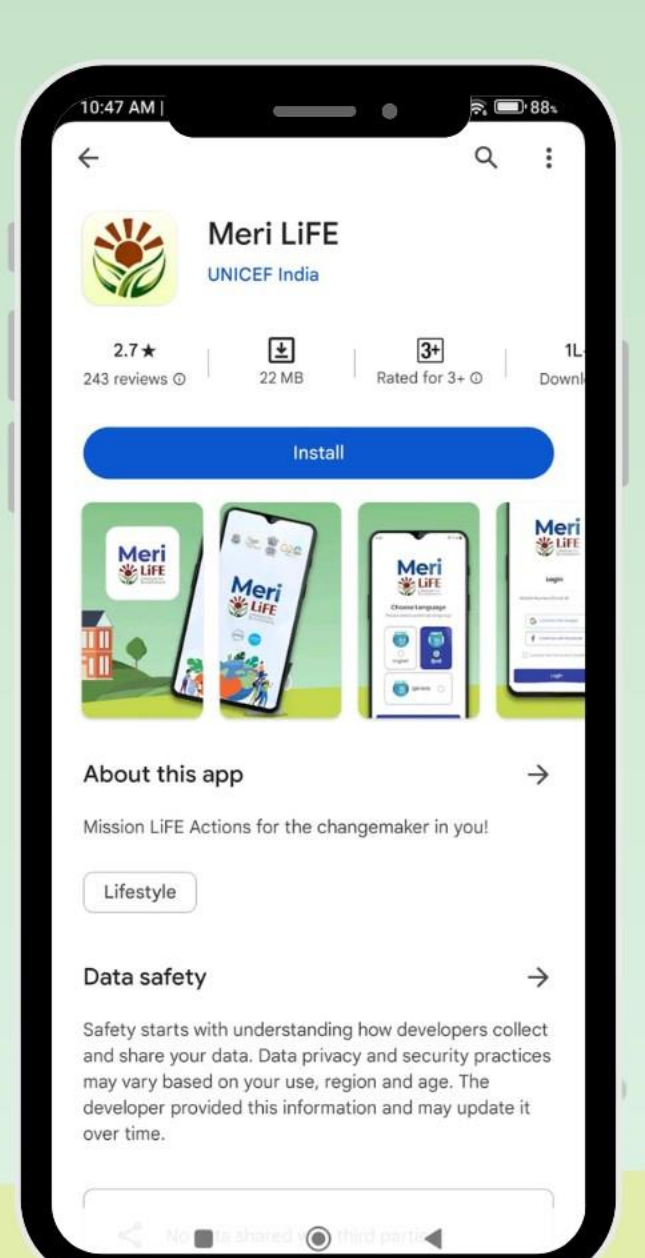

## For Mobile Users:

- Download the Meri LiFE Mobile Application from Google PlayStore (on Android phones only) or download via the QR Code below.
- 2. Install the mobile application.

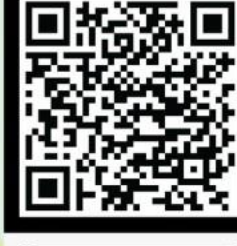

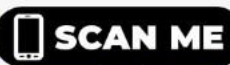

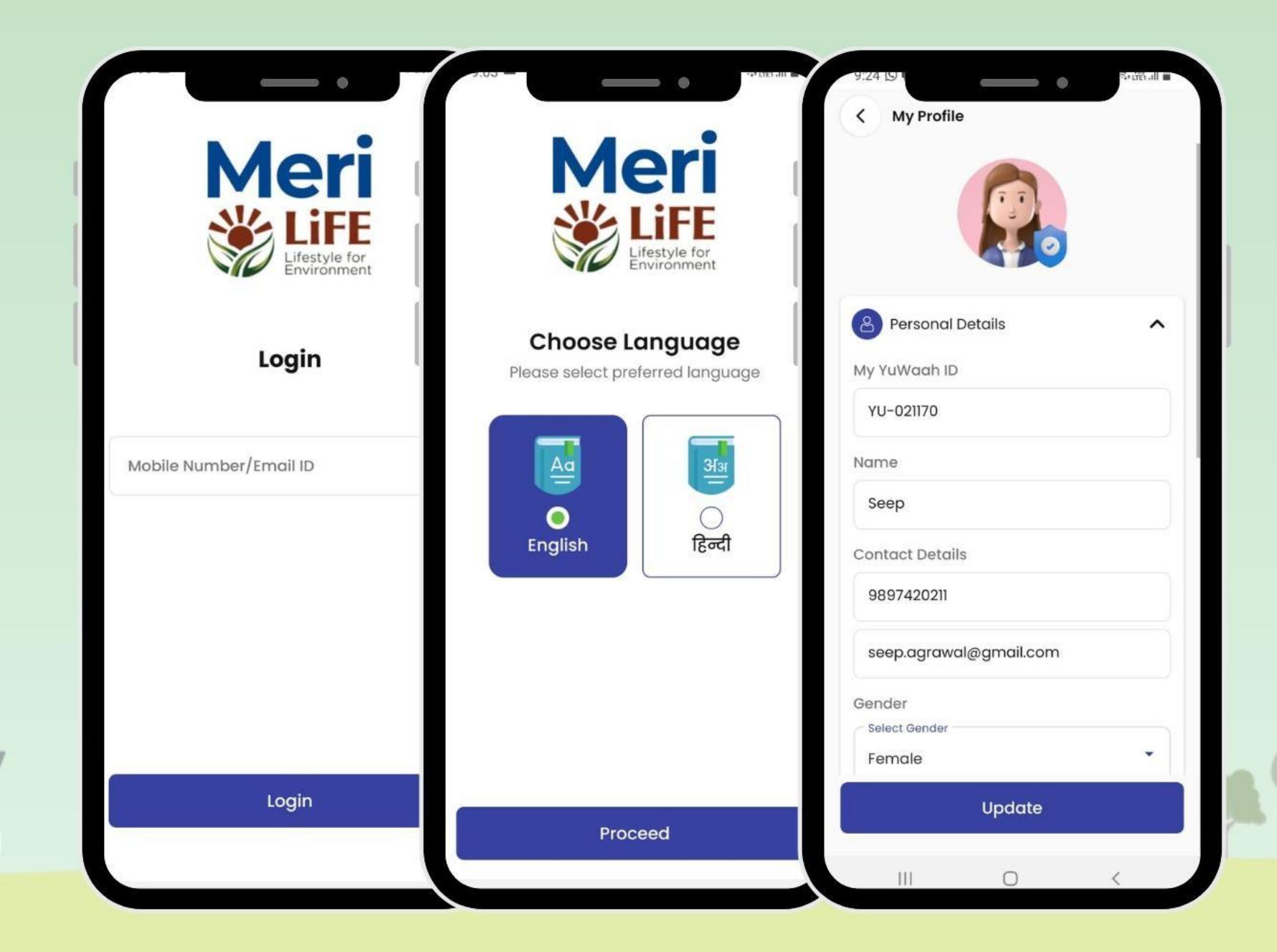

- 1. Login to Meri LiFE with your mobile number or email ID.
- 2. Enter the OTP received.
- Choose a language of your choice to access the mobile application.
- 4. Complete your profile on the mobile application to participate further.

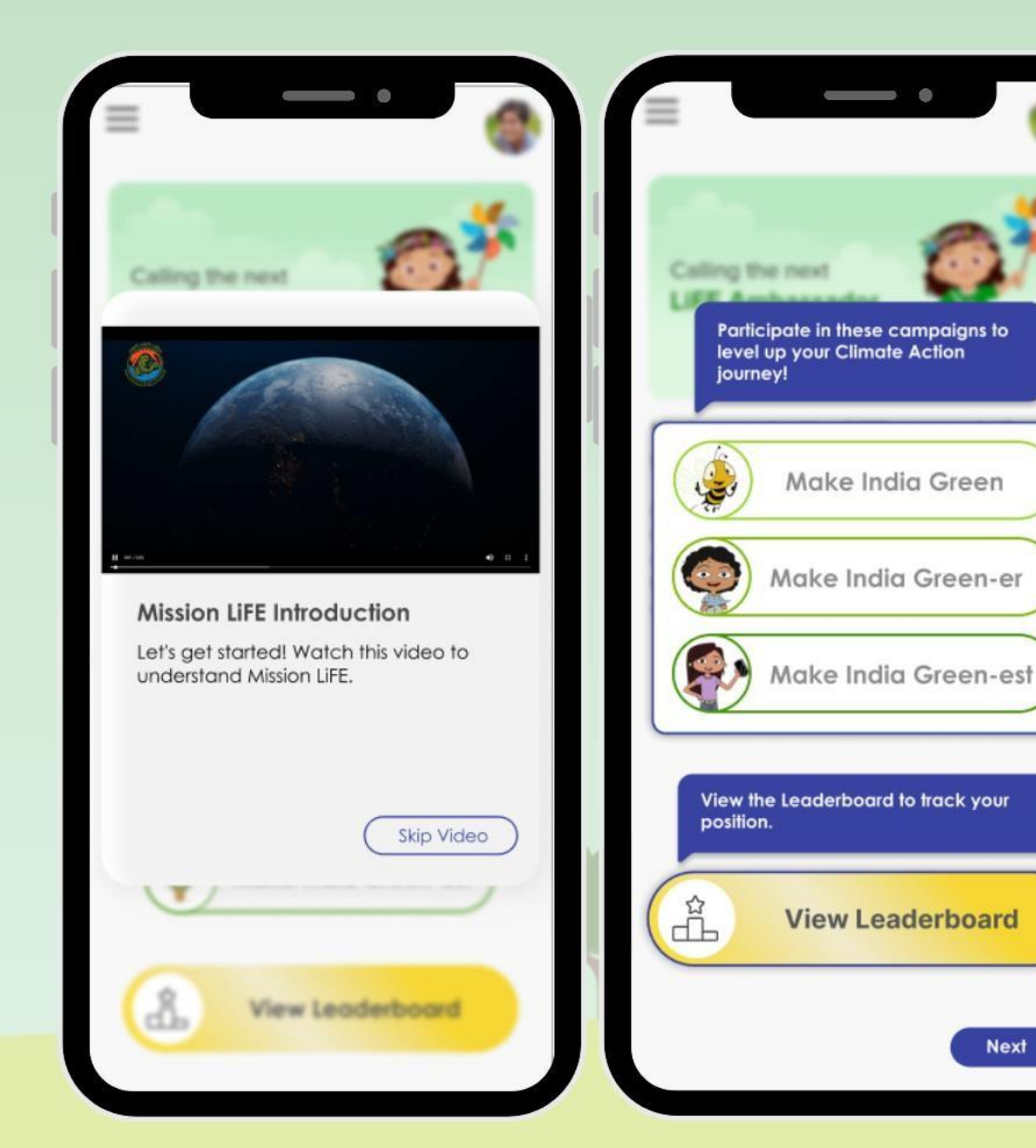

Next

1. Take the virtual tour on the Meri LiFE Mobile app to understand Mission LiFE and the different campaigns.

3

You are now ready to join Mission 2. LiFE!

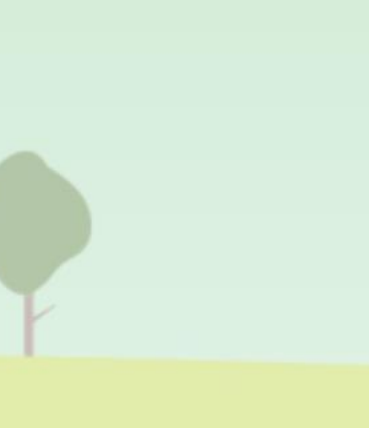

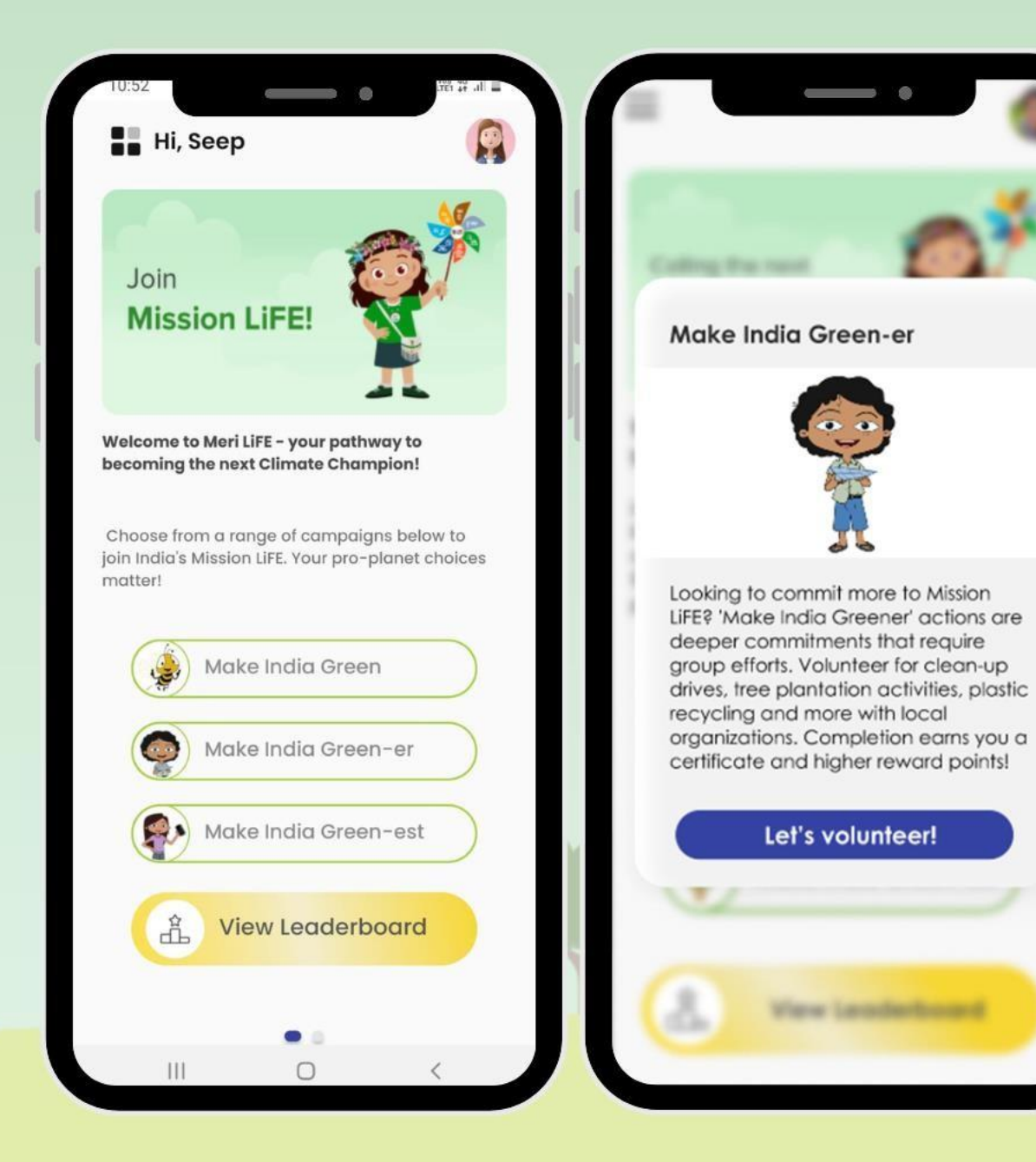

- 1. To sign up for opportunities on Meri LiFE, click on 'Make India Greener'.
- 2. After reading about the campaign, click on 'Let's volunteer!'.

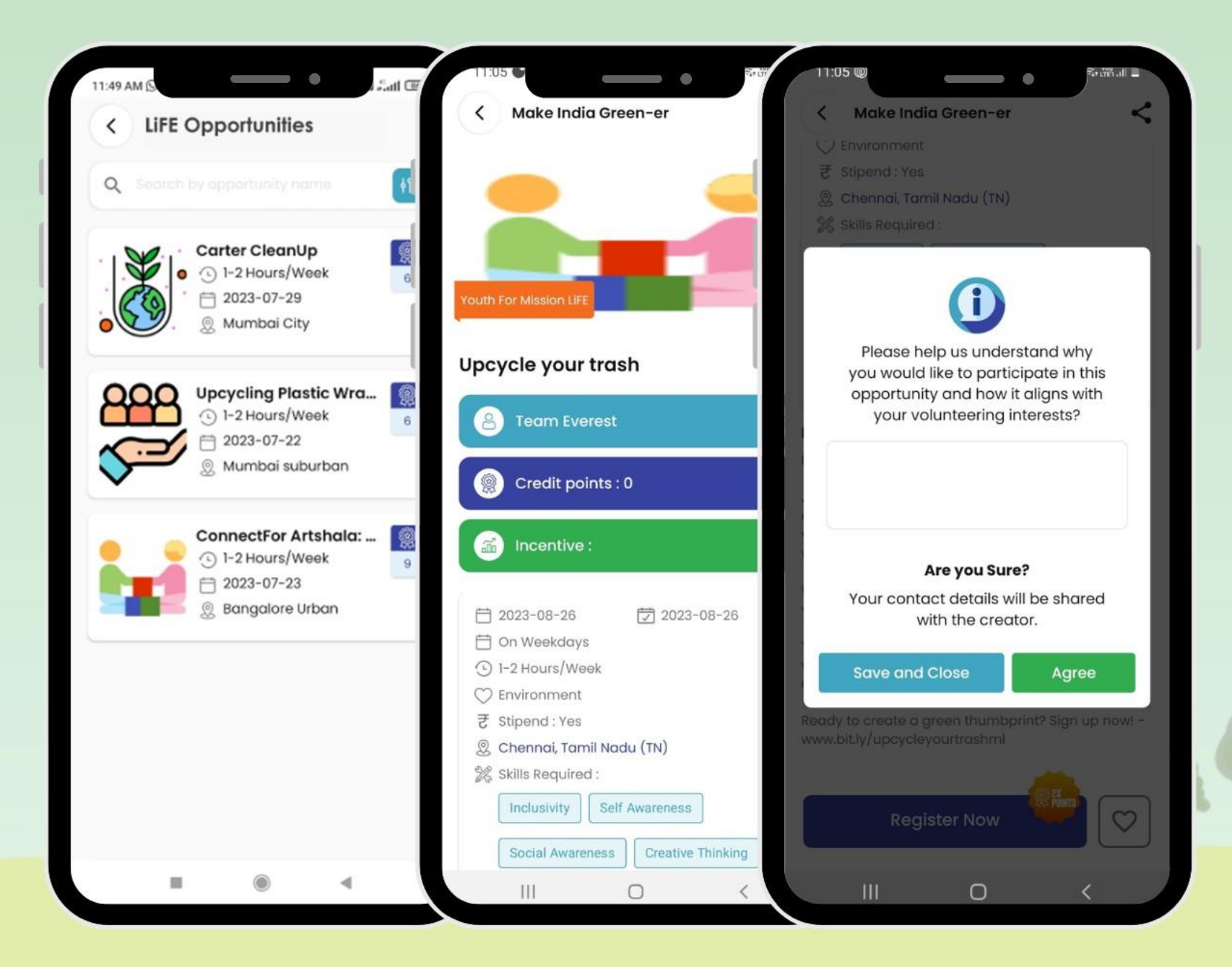

- Browse the available LiFE opportunities in your city/state and sign up for the ones you are most interested in!
- 2. Read the description of the opportunity, the host organization and click on 'Register now' if it interests you.
- Enter details of why you want to participate in this opportunity and click on Agree.
- 4. You will now be contacted by the opportunity provider/host organization to take your participation further.

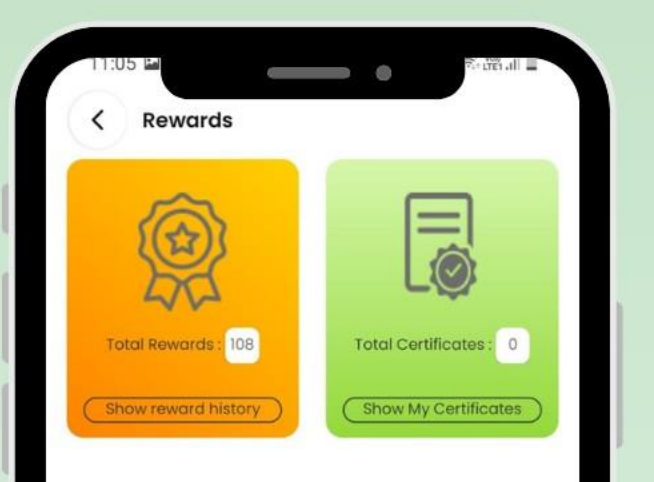

Under the 'My Rewards' section on the Meri LiFE mobile app, earn reward points and certificates for your participation in the campaigns.

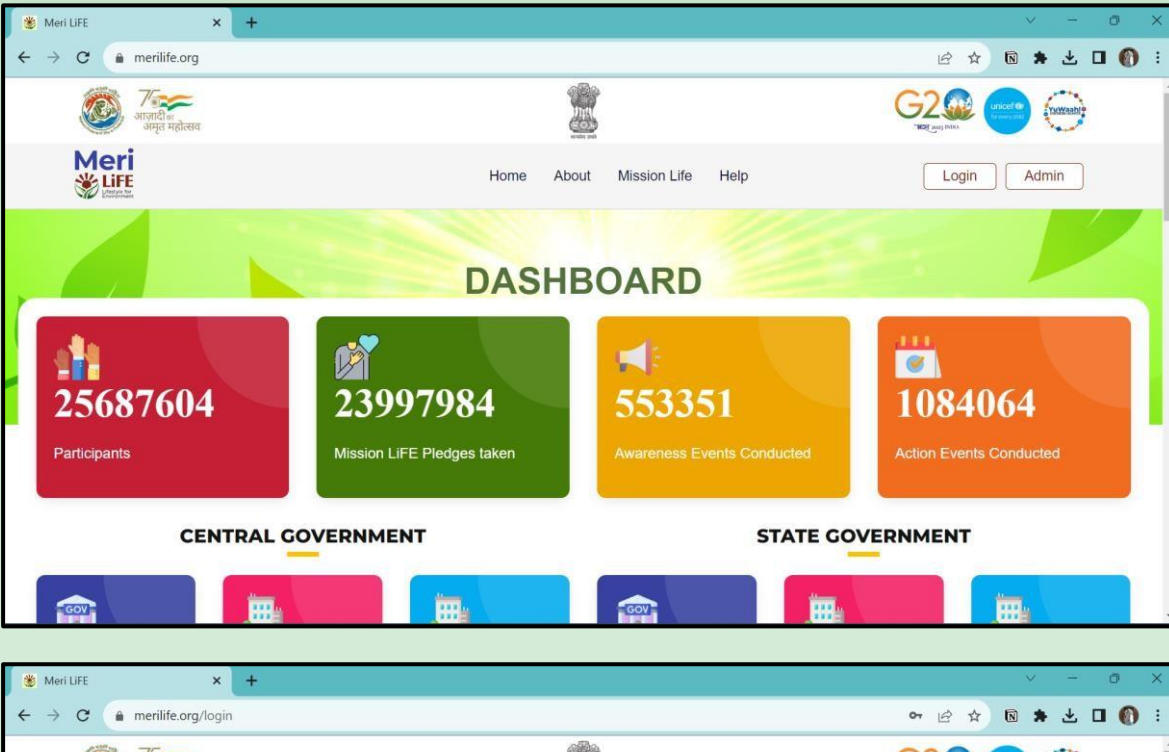

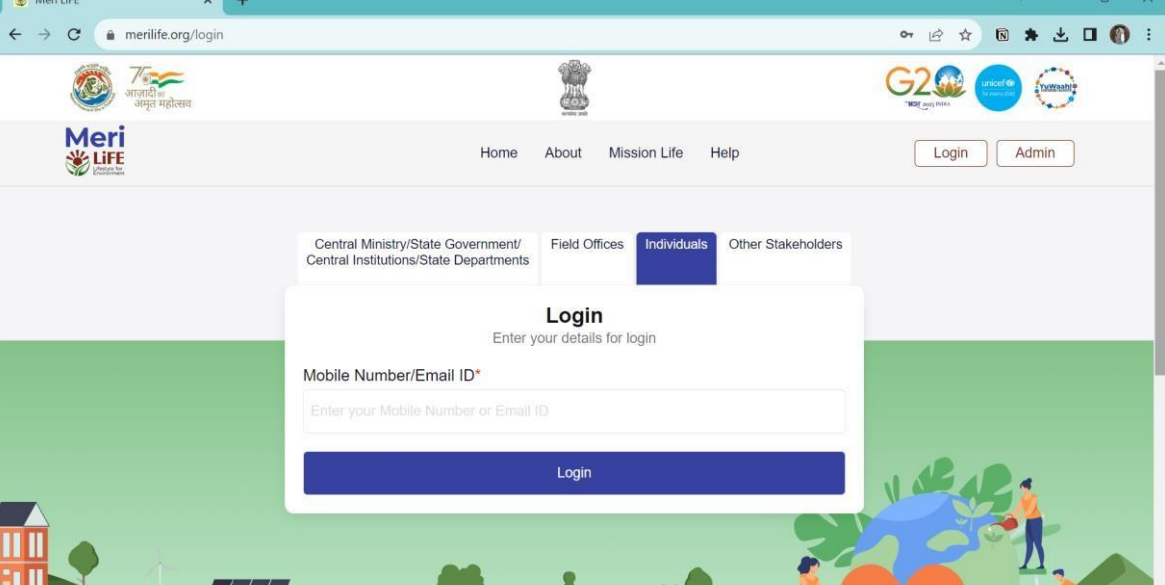

## For Web Portal Users:

- 1. Visit <u>https://merilife.org/</u>
- 2. Click on Login.
- 3. Under the 'Individuals' tab, sign in with your mobile number.
- 4. Enter the OTP received.

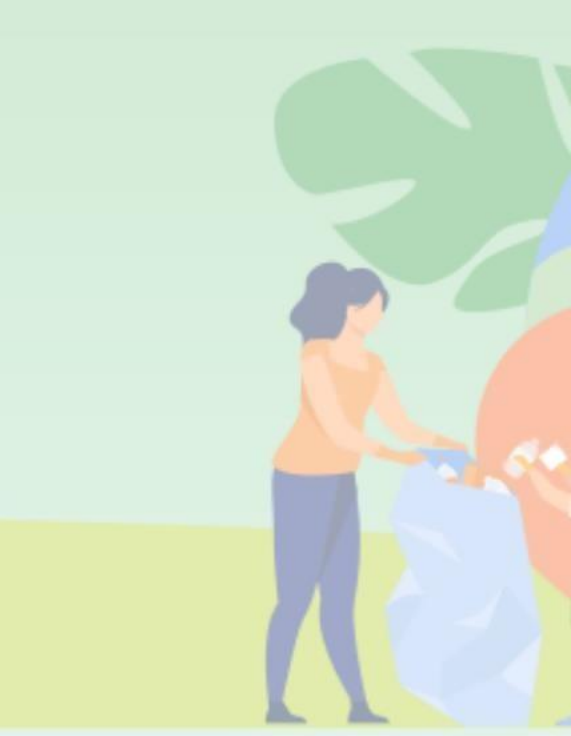

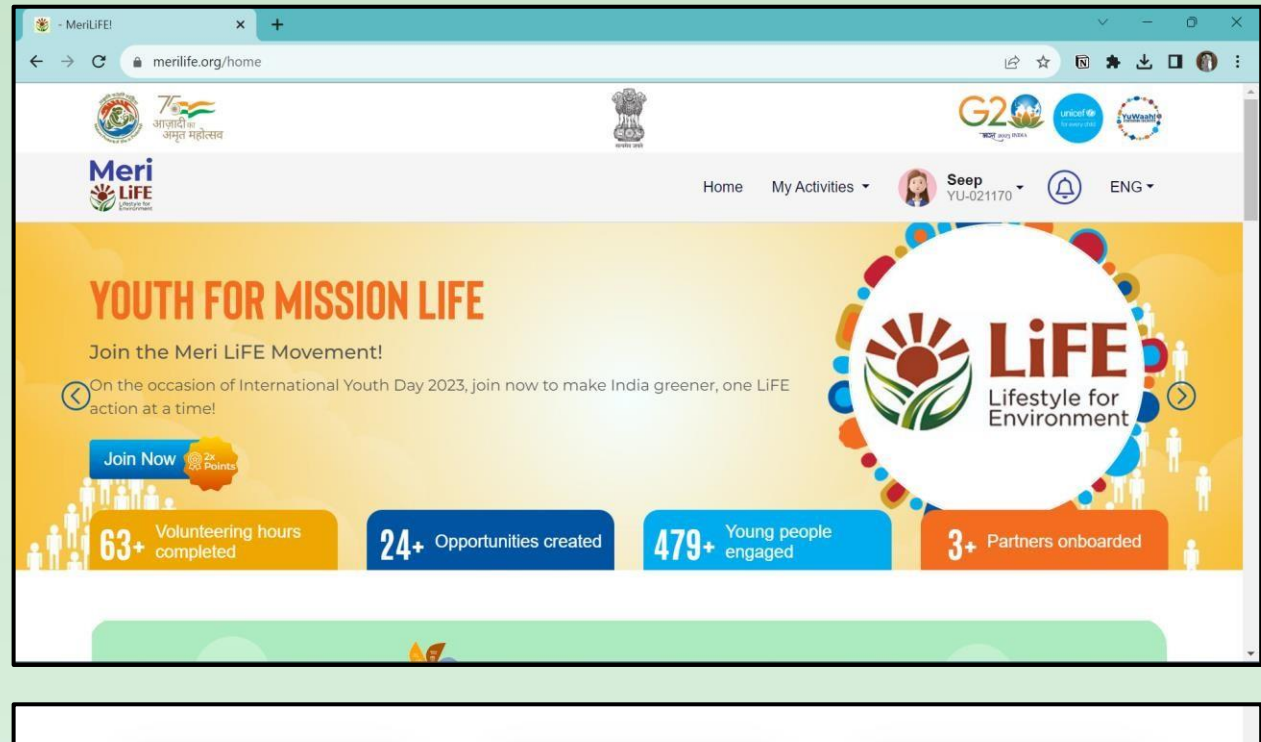

## For Web Portal Users:

- Sign up for the Make India Green challenge and participate in different levels to join Mission LiFE.
- 2. Follow the same steps as before to participate.

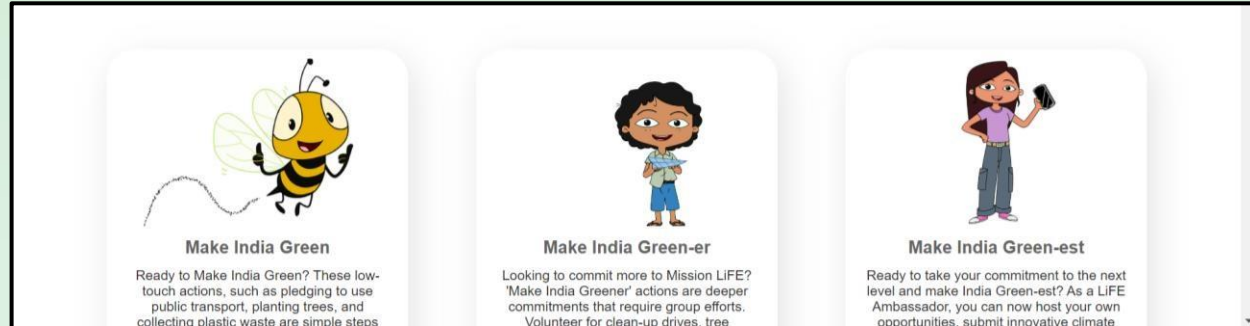

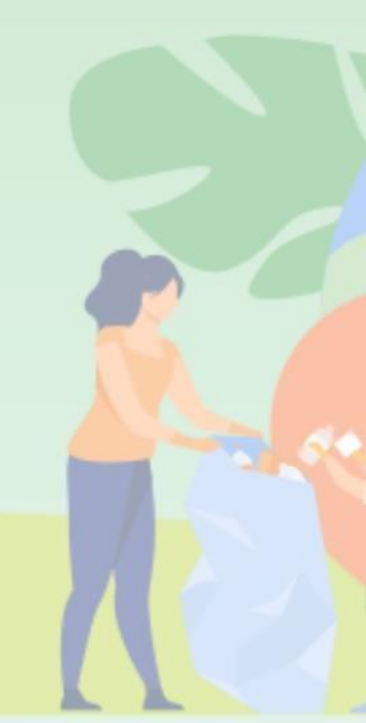